### Création d'utilisateurs Azure Active Directory

Dans le cadre du service informatique, j'ai eu pour mission de créer des utilisateurs dans Azure Active Directory (Devenu Microsoft Entra ID). Azure AD est un service d'annuaire basé sur le cloud de Microsoft, utilisé pour la gestion des identités et des accès aux ressources. Cette opération est essentielle pour préparer l'environnement de travail des collaborateurs dans un contexte professionnel cloud.

## Étape 1 : Connexion au portail Azure

Je me suis connecté au portail Azure via l'adresse suivante : https://portal.azure.com

Je me suis authentifié avec mon compte administrateur disposant des droits nécessaires pour gérer Azure Active Directory.

#### Étape 2 : Accès à Azure Active Directory

Une fois connecté, dans le menu principal du portail, j'ai cliqué sur Microsoft Entra afin d'accéder à la gestion des utilisateurs, groupes et applications de l'annuaire.

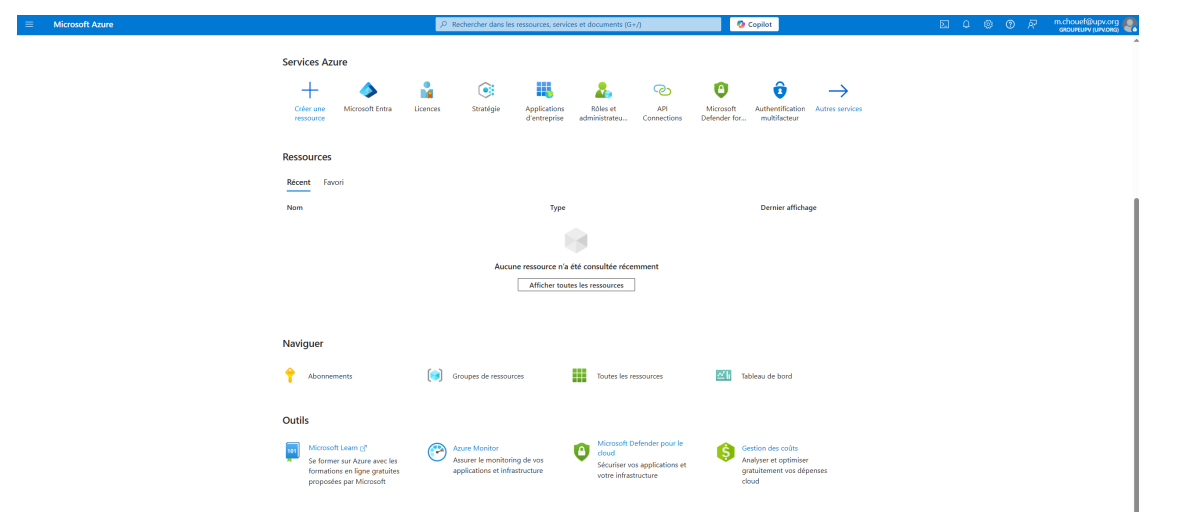

## Étape 3 : Ouverture de la section "Utilisateurs"

Dans le menu latéral gauche de la page Azure AD, j'ai sélectionné Utilisateurs pour afficher la liste des utilisateurs existants et accéder aux options de création.

|                                                                 |                                                                                          | ,P Rechercher dans les ressources, sen     | ices et documents (G+/)              | 📀 Copilot                             |                                  | । © Ø ₹ | m.chouef@upv.org |
|-----------------------------------------------------------------|------------------------------------------------------------------------------------------|--------------------------------------------|--------------------------------------|---------------------------------------|----------------------------------|---------|------------------|
| Accueil > GroupeUPV   Utilisateurs >                            |                                                                                          |                                            |                                      |                                       |                                  |         |                  |
| Lilisateurs                                                     |                                                                                          |                                            |                                      |                                       |                                  |         | ×                |
| <mark>,</mark> ₽ Rechercher × «                                 | $+$ Nouvel(le) utilisateur(-trice) $\sim \ \mathscr{O}$ Modifier (préversion) $\sim$ Suj | primer 🞍 Télécharger les utilisateurs 🌔 Op | érations en bloc \vee 🕐 Actualisez 0 | Gérer l'affichage \vee   🍈 MFA par ut | ilisateur 🛛 🖗 Des commentaires ? |         |                  |
| 💄 Tous les utilisateurs                                         | Azure Active Directory s'appelle désormais Microsoft Entra ID, 2                         |                                            |                                      |                                       |                                  |         |                  |
| 🧧 Journaux d'audit                                              |                                                                                          |                                            |                                      |                                       |                                  |         |                  |
| Journaux de connexion                                           | 1 utilisateur trouvé                                                                     |                                            |                                      |                                       |                                  |         |                  |
| <ul> <li>Diagnostiquer et résoudre les<br/>problèmes</li> </ul> | Nom d'affichage <sup>↑↓</sup> Nom d'utilisateur princi                                   | pal 🏦 Type d'utilisateur Synchronisatio    | Identités Nom                        | de l'entreprise Type de créatio       | n                                |         |                  |
| 🛃 Utilisateurs supprimés                                        | MC Mohamed CHOUEF m.chouef@upv.org                                                       | Membre Non                                 | e2cvarfr.onmicrosoft.com HLI - IV    | //SAT                                 |                                  |         |                  |
| 📍 Réinitialisation du mot de passe                              |                                                                                          |                                            |                                      |                                       |                                  |         |                  |
| 🤌 Paramètres utilisateur                                        |                                                                                          |                                            |                                      |                                       |                                  |         |                  |
| 🚑 Résultats de l'opération en bloc                              |                                                                                          |                                            |                                      |                                       |                                  |         |                  |
| R Nouvelle demande de support                                   |                                                                                          |                                            |                                      |                                       |                                  |         |                  |
|                                                                 |                                                                                          |                                            |                                      |                                       |                                  |         |                  |

# Étape 4 : Création d'un nouvel utilisateur

Pour créer un nouvel utilisateur :

• J'ai cliqué sur + Nouvel utilisateur.

+ Nouvel(e) utilisateur(-trice) 🗸 🖉 Modifier (prévension) 🗸 Supprimer 🛓 Télécharger les utilisateurs 🐧 Opérations en bloc 🗸 🖒 Actualisez 🎯 Gérer Fatfichage 🗸 🔋 🛞 MAA par utilisateur 🕴 🖗 Des commentaires ?

• J'ai choisi Créer un utilisateur.

| Microsoft Azure                              |                                                                        | ,₽ Res                                    | hercher dans les ressources, s | ervices et documents (G+/)          | 🧔 Copilot                |                                         |      | m.chouel@upv.org |
|----------------------------------------------|------------------------------------------------------------------------|-------------------------------------------|--------------------------------|-------------------------------------|--------------------------|-----------------------------------------|------|------------------|
| Accueil > GroupeUPV   Utilisateurs >         |                                                                        |                                           |                                |                                     |                          |                                         |      |                  |
| Ltilisateurs                                 |                                                                        |                                           |                                |                                     |                          |                                         |      | ×                |
| Rechercher X «                               | $+$ Nouvel(le) utilisateur(-trice) $\vee$ $\oslash$ Mod                | lifier (préversion) \vee Supprimer 🞍 Télé | charger les utilisateurs 🛛 🌔 🕻 | Opérations en bloc \vee 💍 Actualise | ez 🔞 Gérer l'affichage 🗸 | 🎯 MFA par utilisateur 🔰 🔗 Des commentai | es ? |                  |
| Tous les utilisateurs                        | Créer un utilisateur                                                   | crosoft Entra ID, 12                      |                                |                                     |                          |                                         |      |                  |
| Journaux d'audit                             | Créer un utilisateur interne dans votre<br>organisation                | ter un filtre                             |                                |                                     |                          |                                         |      |                  |
| Journaux de connexion                        | 1<br>Imiter un utilizateur externe                                     |                                           |                                |                                     |                          |                                         |      |                  |
| X Diagnostiquer et résoudre les<br>problèmes | Inviter un utilisateur externe à collaborer avec<br>votre organisation | Nom d'utilisateur principal 🔱 🛛 Type d'u  | tilisateur Synchronisatio      | Identités                           | Nom de l'entreprise      | Type de création                        |      |                  |
| 🛃 Utilisateurs supprimés                     | MC Mohamed CHOUEF                                                      | m.chouef@upv.org 🗅 Membre                 | Non                            | e2cvarfr.onmicrosoft.com            | HLJ - IMSAT              |                                         |      |                  |
| 📍 Réinitialisation du mot de passe           |                                                                        |                                           |                                |                                     |                          |                                         |      |                  |
| 🔊 Paramètres utilisateur                     |                                                                        |                                           |                                |                                     |                          |                                         |      |                  |
| 👶 Résultats de l'opération en bloc           |                                                                        |                                           |                                |                                     |                          |                                         |      |                  |
| Rouvelle demande de support                  |                                                                        |                                           |                                |                                     |                          |                                         |      |                  |

- J'ai ensuite renseigné les informations demandées :
  - Nom d'utilisateur (partie de l'adresse mail avant le nom de domaine)
  - Nom complet de l'utilisateur
  - Mot de passe : j'ai laissé Azure générer un mot de passe initial

## Création d'utilisateurs Azure Active Directory

| Microsoft Azure                                                   |                                                                                              | ,P Rechercher dans les ressources, services et documents (G+/) | 🚱 Copilot |            | m.chouef@upv.org<br>GROUPEUPV (UPV.ORG) |
|-------------------------------------------------------------------|----------------------------------------------------------------------------------------------|----------------------------------------------------------------|-----------|------------|-----------------------------------------|
| Accueil > GroupeUPV   Utilisateu                                  | s > Utilisateurs >                                                                           |                                                                |           |            |                                         |
| Créer un utilisateur<br>Créer un utilisateur interne dans votre o | <br>rganisation                                                                              |                                                                |           |            | ×                                       |
| Informations de base Proprié                                      | tés Attributions Vérifier + créer                                                            |                                                                |           |            |                                         |
| Créez un utilisateur dans votre organ                             | isation. Cet utilisateur aura un nom d'utilisateur tel que alice@contoso.com. Découvrir plu: | s d'informations 🖻                                             |           |            |                                         |
| Identité                                                          |                                                                                              |                                                                |           |            |                                         |
| Nom d'utilisateur principal *                                     | t.fourquet @ upv.org ~ 1                                                                     |                                                                |           |            |                                         |
|                                                                   | Domaine non répertorié ? Découvrir<br>plus d'informations 🖾                                  |                                                                |           |            |                                         |
| Pseudonyme de messagerie *                                        | t.fourquet                                                                                   |                                                                |           |            |                                         |
|                                                                   | Cériver du nom d'utilisateur principal                                                       |                                                                |           |            |                                         |
| Nom d'affichage *                                                 | Thomas FOURQUET                                                                              |                                                                |           |            |                                         |
| Mot de passe *                                                    | ······                                                                                       |                                                                |           |            |                                         |
|                                                                   | Générer automatiquement le mot de passe                                                      |                                                                |           |            |                                         |
| Compte activé                                                     |                                                                                              |                                                                |           |            |                                         |
|                                                                   |                                                                                              |                                                                |           |            |                                         |
|                                                                   |                                                                                              |                                                                |           |            |                                         |
|                                                                   |                                                                                              |                                                                |           |            |                                         |
|                                                                   |                                                                                              |                                                                |           |            |                                         |
|                                                                   |                                                                                              |                                                                |           |            |                                         |
|                                                                   |                                                                                              |                                                                |           |            |                                         |
|                                                                   |                                                                                              |                                                                |           |            |                                         |
|                                                                   |                                                                                              |                                                                |           |            |                                         |
|                                                                   |                                                                                              |                                                                |           |            |                                         |
| Vérifier + créer                                                  | < Précédent Suivant : Propriétés >                                                           |                                                                |           | <i>R</i> 6 | woyer des commentaires                  |

## Étape 5 : Configuration des propriétés supplémentaires

J'ai également configuré des propriétés supplémentaires :

- Nom
- Prénom
- Poste
- Nom de l'entreprise
- Département

|                                                                   |                                              | O Copilot | ΣQ | 0 A | m.chouef@upv.org         |
|-------------------------------------------------------------------|----------------------------------------------|-----------|----|-----|--------------------------|
| Accueil > GroupeUPV   Utilisateu                                  | rs > Utilisateurs >                          |           |    |     |                          |
| Créer un utilisateur<br>Créer un utilisateur interne dans votre c | rganisation                                  |           |    |     | ×                        |
| Informations de base Proprié                                      | ttés Attributions Vérifier + créer           |           |    |     | Î                        |
| Identité                                                          |                                              |           |    |     |                          |
| Prénom                                                            | Thomas                                       |           |    |     | I                        |
| Nom                                                               | FOURQUET                                     |           |    |     |                          |
| Type d'utilisateur                                                | Membre                                       |           |    |     | I                        |
| Informations sur l'autorisation                                   | + Modifier ID des utilisateurs du certificat |           |    |     |                          |
| Informations de travail                                           |                                              |           |    |     | I                        |
| Poste                                                             | Comptable                                    |           |    |     | I                        |
| Nom de l'entreprise                                               | UPV                                          |           |    |     | I                        |
| Département                                                       | Service Comptabilité                         |           |    |     | I                        |
| ID d'employé                                                      |                                              |           |    |     | I                        |
| Type d'employé                                                    |                                              |           |    |     |                          |
| Date d'embauche de l'employé                                      |                                              |           |    |     |                          |
| Lieu du bureau                                                    |                                              |           |    |     |                          |
| Gestionnaire                                                      | + Ajouter un responsable                     |           |    |     |                          |
| Informations de contact                                           |                                              |           |    |     |                          |
| Adresse postale                                                   |                                              |           |    |     |                          |
| Ville                                                             |                                              |           |    |     |                          |
| Département ou région                                             |                                              |           |    |     |                          |
| Code and                                                          |                                              |           |    |     | Ŧ                        |
| Vérifier + créer                                                  | < Précédent Suivant : Attributions >         |           |    | R   | Envoyer des commentaires |

Ces champs permettent de mieux organiser les utilisateurs et facilitent l'attribution de rôles ou de groupes.

## Étape 6 : Validation de la création

Après avoir rempli toutes les informations nécessaires, j'ai cliqué sur Créer pour valider l'ajout de l'utilisateur à Entra ID.

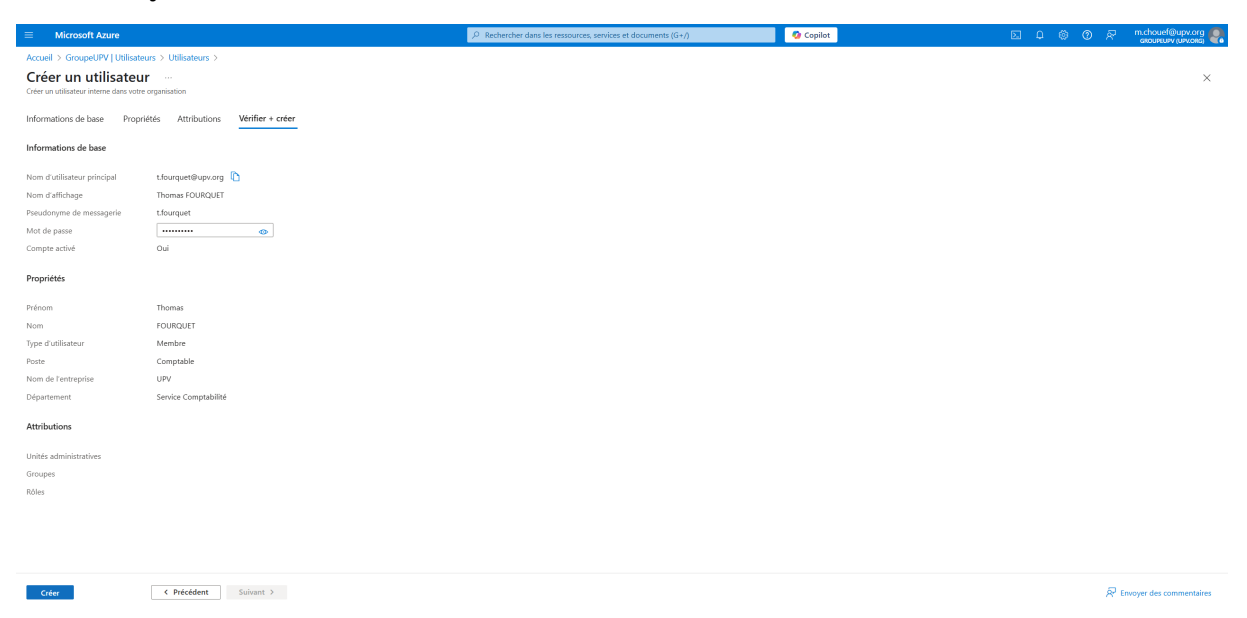

## Étape 7 : Communication des accès

Enfin, j'ai communiqué à l'utilisateur :

- Son identifiant (adresse mail)
- Son mot de passe temporaire
- La procédure pour modifier le mot de passe lors de sa première connexion

Cela permet de sécuriser immédiatement son accès et de vérifier son bon fonctionnement.

## Conclusion

Cette activité m'a permis de comprendre et de maîtriser la gestion des utilisateurs sur un annuaire cloud comme Azure Active Directory. J'ai appris à créer des comptes manuellement, à paramétrer les informations de profil et à gérer les rôles d'accès selon les besoins.

Grâce à cette réalisation, j'ai validé les compétences suivantes du référentiel BTS SIO option SISR :

- Mettre à disposition des utilisateurs un service informatique
- Gérer le patrimoine informatique